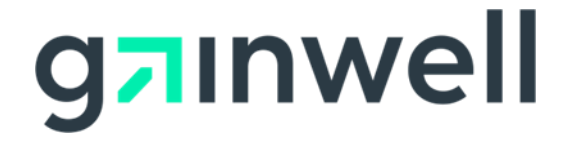

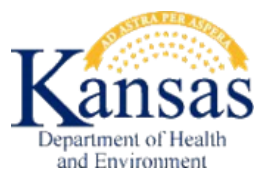

# KMAP Drug Rebate Portal Registration Instructions

# Contents

| 1 | Reg   | istration Process                         | 3  |
|---|-------|-------------------------------------------|----|
| 2 | Reg   | istering as a Drug Rebate Invoice Contact | 3  |
| 3 | Reg   | istering as a Drug Rebate Delegate        | 5  |
| 4 | Initi | ial login to the KMAP Drug Rebate Portal  | 9  |
| 5 | Add   | ling Registered Delegates                 | .5 |
|   | 5.1   | Managing Delegates1                       | .7 |

# 1 Registration Process

The Kansas Drug Rebate team provides the Kansas Drug Rebate Portal to allow designated labeler invoice contacts and their delegates to retrieve certain Kansas Drug Rebate information. Designated Invoice Contacts should follow the instructions in section 2 of this document to register an account. Delegates should follow the instructions in section 3 of this document to register their accounts.

## 2 Registering as a Drug Rebate Invoice Contact

To gain access to this portal, each invoice contact person will follow these steps.

- 1. The invoice contact person will receive a Kansas web application document from the Kansas Drug Rebate team requesting information.
- 2. Supply the requested information and return the completed application to the Kansas Drug Rebate team.
- 3. The invoice contact person will be assigned a Kansas Drug Rebate Trading Partner Id (TPId).
- 4. A letter containing the Kansas Drug Rebate TPId and PIN will be sent to the invoice contact person.
- 5. Once the letter has been received, visit the Kansas Medical Assistance Program portal page at <a href="https://portal.kmap-state-ks.us/PublicPage">https://portal.kmap-state-ks.us/PublicPage</a>.
- 6. Using the Kansas Drug Rebate TPId and PIN from the letter, follow the steps below to register your account.

If you have trouble during the registration process, contact the KMAP Customer Service Center at 1-800-933-6593.

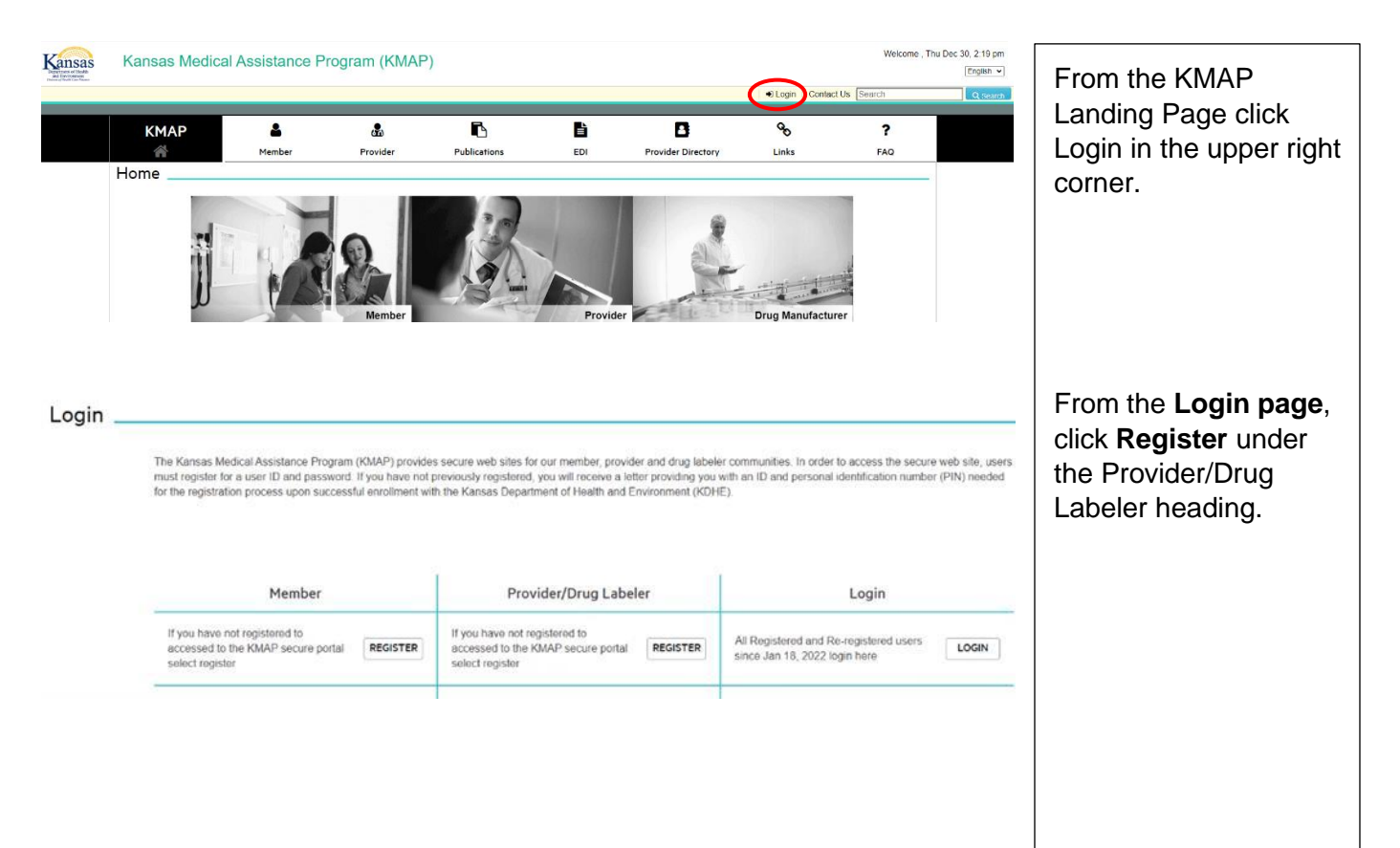

| КМАР                              | La Member                    | Provider                                 | Publications                     | EDI                           | Provider Directory       | +∂ Login<br>Go<br>Links  | Contact Us Search     | Choose <b>Drug Rebate</b><br>Labeler from the list. |
|-----------------------------------|------------------------------|------------------------------------------|----------------------------------|-------------------------------|--------------------------|--------------------------|-----------------------|-----------------------------------------------------|
| Register                          |                              |                                          |                                  |                               |                          |                          |                       |                                                     |
|                                   | I want to register as        | Register as                              | 0                                |                               |                          |                          |                       |                                                     |
|                                   |                              | Select a Value                           | A                                |                               |                          |                          |                       |                                                     |
| rights reserved.                  | ,                            | Drug Rebate Labeler                      |                                  |                               |                          |                          |                       |                                                     |
|                                   |                              | Member                                   |                                  |                               |                          |                          |                       |                                                     |
|                                   |                              | FIOVIDE                                  |                                  |                               |                          |                          |                       | The system returns the                              |
|                                   |                              |                                          |                                  |                               |                          |                          | ogin Contact Us Searc | Drug Rebate I abeler                                |
| КМАР                              | <b>±</b>                     | æ                                        | ß                                | È                             | B                        | ¢,                       | ?                     | Registration page.                                  |
| Drug Rebate                       | Labeler Regis                | Provider<br>tration                      | Publications                     | EDI                           | Provider Directory       | Links                    | FAQ                   | First optor the TDId in                             |
| * DR Labeler Login ID             | Ø                            | * DR Labeler PIN                         | Ø                                |                               |                          |                          |                       | the <b>DR I abeler I ogin</b>                       |
|                                   |                              |                                          |                                  |                               |                          |                          |                       | ID box and PIN in the                               |
| RESET                             |                              |                                          |                                  |                               |                          |                          | CANCEL SUBMIT         | DR Labeler PIN box                                  |
|                                   |                              |                                          |                                  |                               |                          |                          |                       | (from the letter).                                  |
|                                   |                              |                                          |                                  |                               |                          |                          |                       | Click SUBMIT                                        |
|                                   |                              |                                          |                                  |                               |                          |                          |                       |                                                     |
|                                   |                              |                                          |                                  |                               |                          |                          |                       |                                                     |
|                                   |                              |                                          |                                  |                               |                          |                          |                       |                                                     |
|                                   |                              |                                          |                                  |                               |                          |                          |                       |                                                     |
|                                   |                              |                                          |                                  | <b>.</b>                      |                          | € Login   Contact Us Sea | ich Q Search          | Next, complete the                                  |
|                                   | KMAP                         | Member Provider                          | Publications                     | EDI                           | Provider Directory Links | FAQ                      |                       | Drug Rebate Labeler                                 |
|                                   | User Name                    | eler Registration                        | 0                                | Confirm Password              | 0                        |                          |                       | Registration page.                                  |
|                                   |                              |                                          | ٥                                |                               | ٥                        |                          |                       | NOTE: The first time                                |
|                                   | * First Name                 | 🛛 🌲 Last Name                            | 0                                | * Phone                       | 0                        |                          |                       | you logon to the KMAP                               |
|                                   | * Email                      | 😌 🌲 Confirm Email                        | 0                                | roCAPTCHA                     | l'm not a robot          |                          |                       | Drug Rebate Portal you                              |
|                                   | RESET                        |                                          |                                  |                               |                          | CANCEL SUBMIT            |                       | will be prompted to                                 |
|                                   |                              |                                          |                                  |                               |                          |                          |                       | change your password.                               |
| © 2021 Gainwell Technologies All  | rights reserved.             |                                          |                                  |                               |                          |                          |                       | Check the "I'm not a                                |
|                                   |                              |                                          |                                  |                               |                          |                          |                       | robot" Captcha box.                                 |
|                                   |                              |                                          |                                  |                               |                          |                          |                       | Click SUBMIT.                                       |
|                                   |                              |                                          |                                  |                               |                          |                          |                       |                                                     |
|                                   |                              |                                          |                                  |                               |                          |                          |                       |                                                     |
|                                   |                              |                                          |                                  | -                             |                          | Search                   | Q Soarch              | The system displays a                               |
|                                   | KMAP                         | Member Provider                          | Publications                     | EDI                           | Provider Directory Links | <b>?</b><br>FAQ          |                       | message indicating                                  |
|                                   | Drug Rebate Labe             | eler Registration                        |                                  |                               |                          |                          |                       | your registration was                               |
|                                   | O You have been successfully | y registered with KMAP secure portal. Yo | u will receive an email confirm: | ation to the email address yo | u provided. X            |                          |                       | successful.                                         |
| © 2021 Gainwell Technologies. All | ights reserved.              |                                          |                                  |                               |                          |                          |                       | You will receive a                                  |
|                                   |                              |                                          |                                  |                               |                          |                          |                       | Welcome email with a                                |
|                                   |                              |                                          |                                  |                               |                          |                          |                       | link to the KMAP Drug                               |
|                                   |                              |                                          |                                  |                               |                          |                          |                       | Rebate Portal logon                                 |

4

page.

# 3 Registering as a Drug Rebate Delegate

Complete these steps to register for the KMAP Drug Rebate Portal: <u>https://portal.kmap-state-ks.us/PublicPage</u>

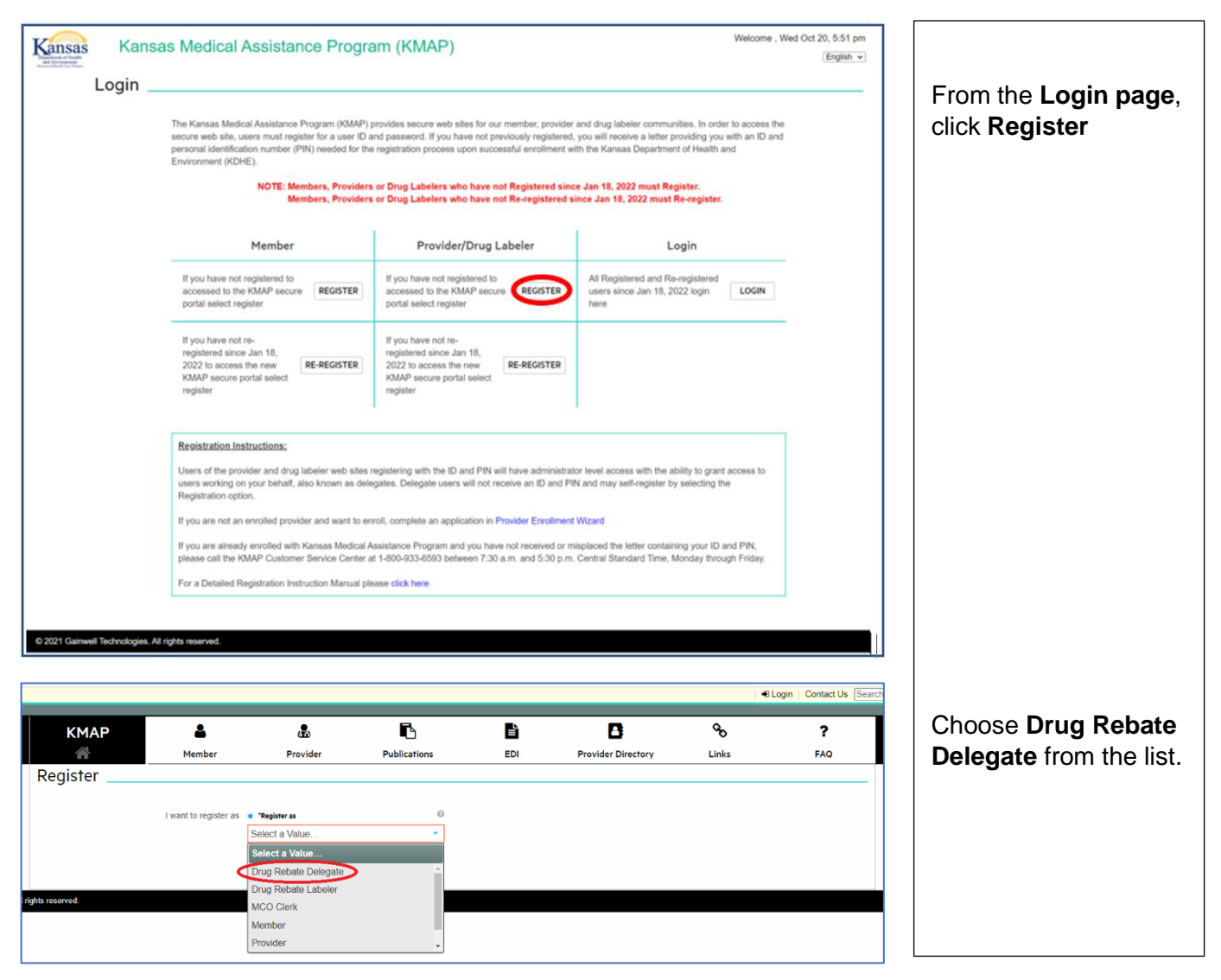

|                |               |                 |              |                  |                    | •     | DLogin   Contact Us Searc |
|----------------|---------------|-----------------|--------------|------------------|--------------------|-------|---------------------------|
| КМАР           | <b>å</b>      | æ               | ß            | È                | 8                  | ô     | ?                         |
| *              | Member        | Provider        | Publications | EDI              | Provider Directory | Links | FAQ                       |
| Drug Rebate De | elegate Regis | tration         |              |                  |                    |       |                           |
| * User Name    | 0             | * Password      | 0            | Confirm Password | Θ                  |       |                           |
|                |               |                 | ۲            |                  | ۲                  |       |                           |
| * First Name   | 0             | * Last Name     | 0            | * Phone          | 0                  |       |                           |
|                |               |                 |              |                  |                    |       |                           |
| * Email        | Ø             | * Confirm Email | Ø            | recaptcha        | I'm not a robot    |       |                           |
| RESET          |               |                 |              |                  |                    |       | CANCEL                    |

|               |                            |                           |                                  |                       |                     | ٠     | Login   Contact Us Sear |
|---------------|----------------------------|---------------------------|----------------------------------|-----------------------|---------------------|-------|-------------------------|
| КМАР          | 4                          | æ                         | ß                                | È                     | B                   | Q.    | ?                       |
| *             | Member                     | Provider                  | Publications                     | EDI                   | Provider Directory  | Links | FAQ                     |
| Drug Rebate D | elegate Regist             | tration                   |                                  |                       |                     |       |                         |
| -             |                            |                           |                                  |                       |                     |       |                         |
|               | ssfully registered with KM | IAP secure portal. You wi | ill receive an email confirmatio | on to the email addre | ess you provided. × |       |                         |
|               |                            |                           |                                  |                       |                     |       |                         |
|               |                            |                           |                                  |                       |                     |       |                         |

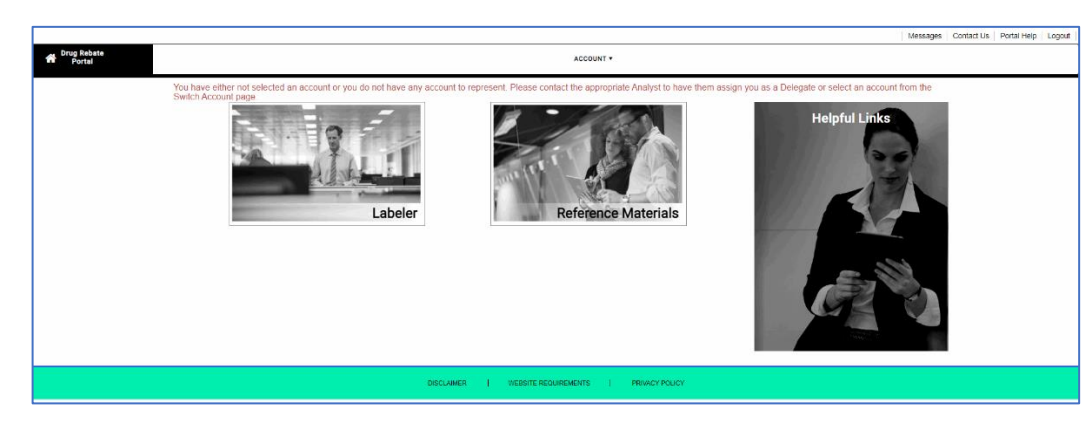

Note: A Message will be displayed at the top of the page indicating you are not assigned to work on behalf of a Drug Labeler. Unil you are assigned as a Delegate you will have minimal access with the Secure Portal. The system returns the **Drug Rebate Delegate Registration** page.

### Complete the **Drug Rebate Delegate Registration** page.

NOTE: The first time you logon to the KMAP Drug Rebate Portal you will be prompted to change your password.

Check the **"I'm not a robot**" Captcha box.

Click SUBMIT.

The system displays a message indicating your registration was successful.

You will receive a Welcome email with a link to the KMAP Drug Rebate Portal logon page.

Logon to the KMAP Drug Rebate Portal as described in Section 2 to retrieve your Relationship Code needed for Delegate assignment.

ACCOUNT

User Portal Profile Maintanence

#### Switch Account

| Portal               |                      |             | ACCOUNT -         |           |   |
|----------------------|----------------------|-------------|-------------------|-----------|---|
| IY ACCOUNT PR        |                      |             |                   |           |   |
| ONTACT INFORMATION   |                      |             |                   |           |   |
| ser ID               |                      | 0           |                   |           |   |
| testdel2uat2         |                      |             |                   |           |   |
| irst Name            |                      | Middle Name |                   | Last Name | 0 |
| estdel2uat2          |                      |             |                   | Test      |   |
| isolav Name          |                      |             | Q                 |           |   |
| testdel2uat2 Test    |                      |             |                   |           |   |
| hone Number          | Current Email        |             | Relationship Code | •         |   |
| 355-555-5555         | testdel2uat2@dxc.com |             | K7WVNCOX          |           |   |
| OLES                 |                      |             |                   |           |   |
| urrent Roles         |                      |             |                   | Θ         |   |
| Drug Rebate Delegate |                      |             |                   |           |   |
| REFERENCES           |                      |             |                   |           |   |
| rimary Language      | ø                    |             |                   |           |   |
| English              |                      |             |                   |           |   |
|                      |                      |             |                   |           |   |

| g⊐inwell             | Gainwell Techno<br>Medicaid Mana | logies <b>Medicaid</b><br>gement Solutions |                   | Welcome testdel2uat1 Te | st Thu Dec 23, 12:05 PM<br>English * |
|----------------------|----------------------------------|--------------------------------------------|-------------------|-------------------------|--------------------------------------|
| Portal               |                                  | ACCOUNT +                                  |                   | REPORTS *               |                                      |
| Delegate for Labeler | Lateler Code: 60003              | Labeler                                    | Cop Neuro Donguer |                         | Ga to Switch Account                 |

### Click ACCOUNT.

Click User Portal **Profile Maintenance**.

The **My Account Profile** page will display.

You will need to provide your **Relationship Code** and **Last Name** (exactly as entered during registration) to the appropriate Labeler. This is the person who is administering access to the KMAP Drug Rebate Portal for your organization and registering you as a Drug Rebate Delegate.

Once you have been notified that you have been assigned as a Delegate, logon to the KMAP Drug Rebate Portal.

The KMAP Drug Rebate Home page will display.

The Menu options available will be based on the functions you have been assigned to perform on behalf of the Labeler.

The blue banner below the menu bar indicates which Labeler you selected.

All functions you perform will default to this Labeler.

| Charge Robots Portal Delegate for Labeler Labeler Code: 00003 Labeler            | ACCOUNT -<br>THE ER SOURDER SOURCE LEUR<br>Labeler | Cre Puere Computer<br>Computer Computer<br>Computer Computer Computer Computer Computer Computer<br>Computer Computer | AFPORTS -    |                   | If you are assigned to<br>multiple Labelers, you<br>may switch your<br>selection by clicking the<br><b>Go to Switch Account</b><br>link in the blue banner<br>or from the <b>Account</b><br>menu, click <b>Switch</b><br><b>Account</b> . |
|----------------------------------------------------------------------------------|----------------------------------------------------|----------------------------------------------------------------------------------------------------|--------------|-------------------|----------------------------------------------------------------------------------------------------|
| User Portal Profile Maintanence<br>Switch Account                                |                                                    | DUNT -                                                                                                    |              |                   |                                                                                                    |
| Drug Robete     Portal     Delogide for Labeler   Labeler Code 00003   Labeler N | ACCOUNT •                                          | Corp Pilveet Company:                                                                                                    | REPORTS +    |                   | The <b>Switch Labeler</b><br>page will display (as                                                                                                    |
| Name                                                                             | Email                                              |                                                                                                    | Account Type |                   | described above).                                                                                                    |
|                                                                                  | ues dablerei 0000                                  | geoder 1.00011                                                                                                    |              | - i del large - 2 |                                                                                                    |

# 4 Initial login to the KMAP Drug Rebate Portal

These are the steps to follow for the initial login to the KMAP Drug Rebate Portal. These steps are applicable to all the users of the KMAP Drug Rebate Portal.

https://portal.kmap-state-ks.us/SecurePage

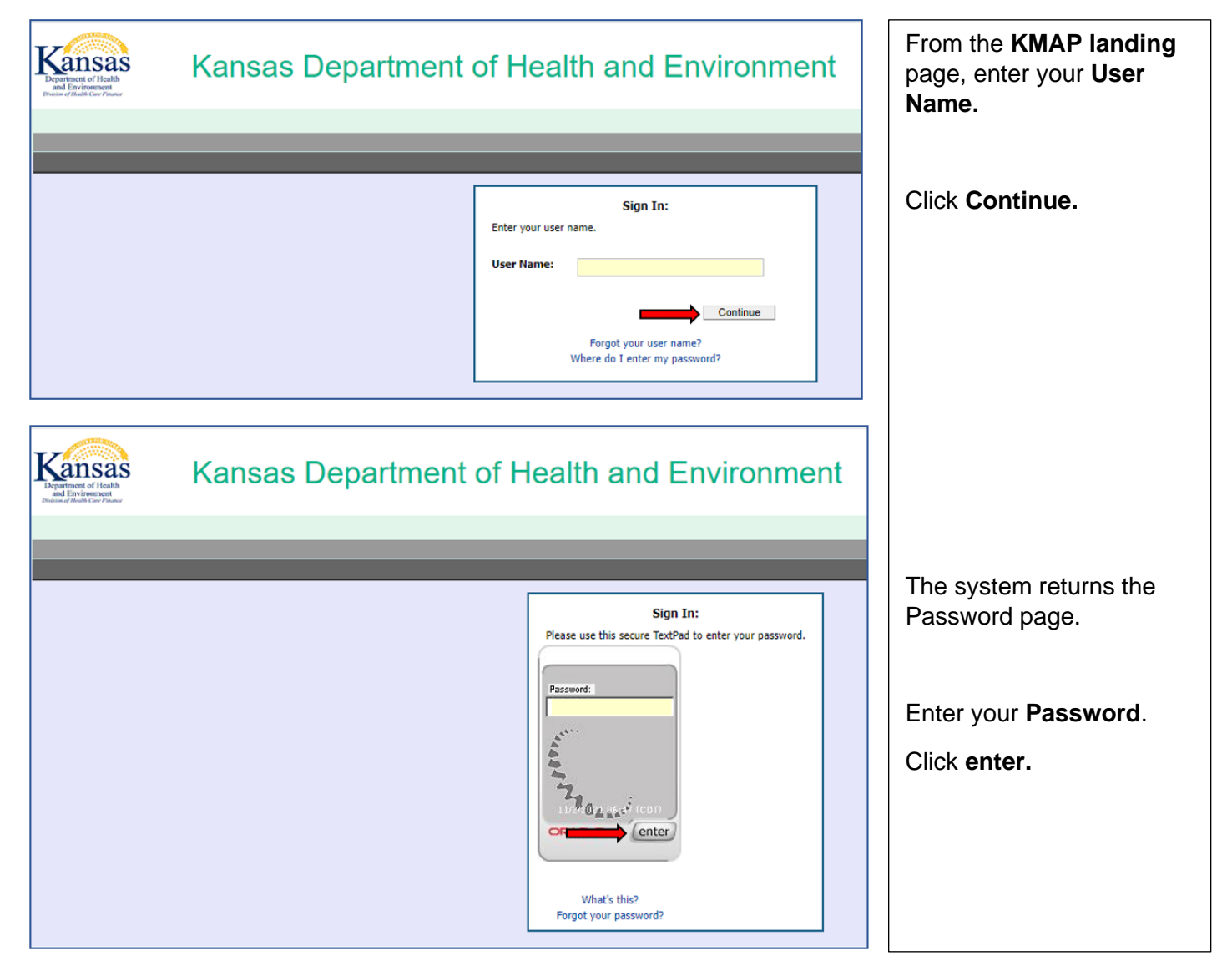

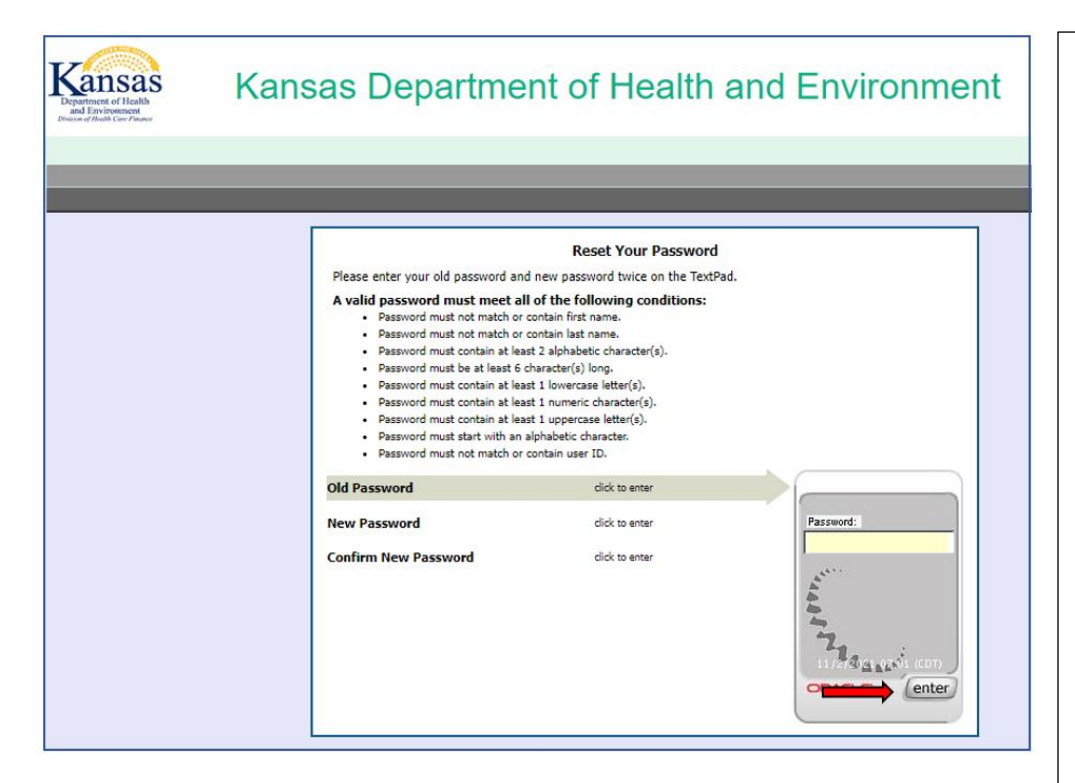

The first time you login, you will be prompted to reset your password.

Enter the password you created during registration as the **Old Password**.

Click Enter.

Enter a **New Password**.

Click Enter.

Enter the password again to **Confirm New Password**.

Click Enter.

| Cansas<br>Department of Health<br>and Environment<br>Debuse of Health Care Prener    | Kansas Department of Health and Environment                                                                                                    |
|--------------------------------------------------------------------------------------|----------------------------------------------------------------------------------------------------|
|                                                                                      |                                                                                                    |
| Setting up your ne<br>It adds new layers                                             | Your New Security Profile<br>ew security profile enhances your online protection.<br>s of security to your account by helping us identify you and will help you identify our site.                                                                                                    |
| Security Image<br>Enhanced data se<br>Your new personaliz<br>there today. At the     | e and Phrase<br>ecurity<br>zed security devices will help protect you while on KMMS applications. Information you enter is protected from many of the security threats out<br>same time the image, phrase and date are proof that you are on official KMMS sites.                                       |
| Security Quest<br>Additional layer o<br>You will register thr<br>your personalized d | cions and Answers<br>of security<br>ee security questions to add another layer of security. During subsequent visits, we will ask you to answer one of these questions correctly using<br>levice if a situation seems risky. These questions and answers should be kept secret just like your password. |
| Contact Inform<br>One time passwo<br>We may use your co                              | nation<br>rd (OTP)<br>ontact information to confirm your identity with a one time password when extra safety is needed.                                                                                                    |
|                                                                                      | To register your security profile now >> Continue                                                                                                    |

The system returns the **Security Profile** page, this is displayed the first time you login.

Read each section for details regarding your security profile.

Click Continue.

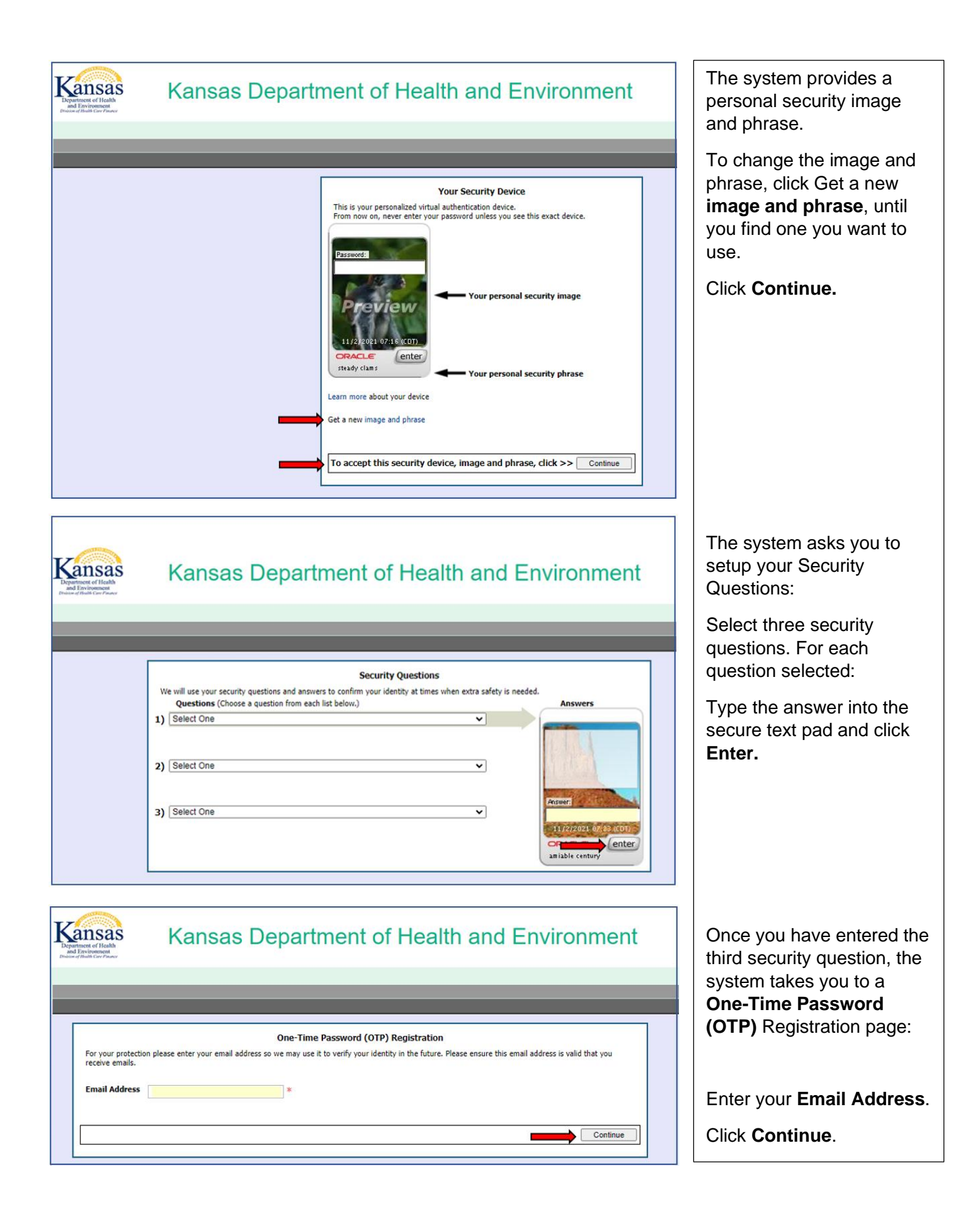

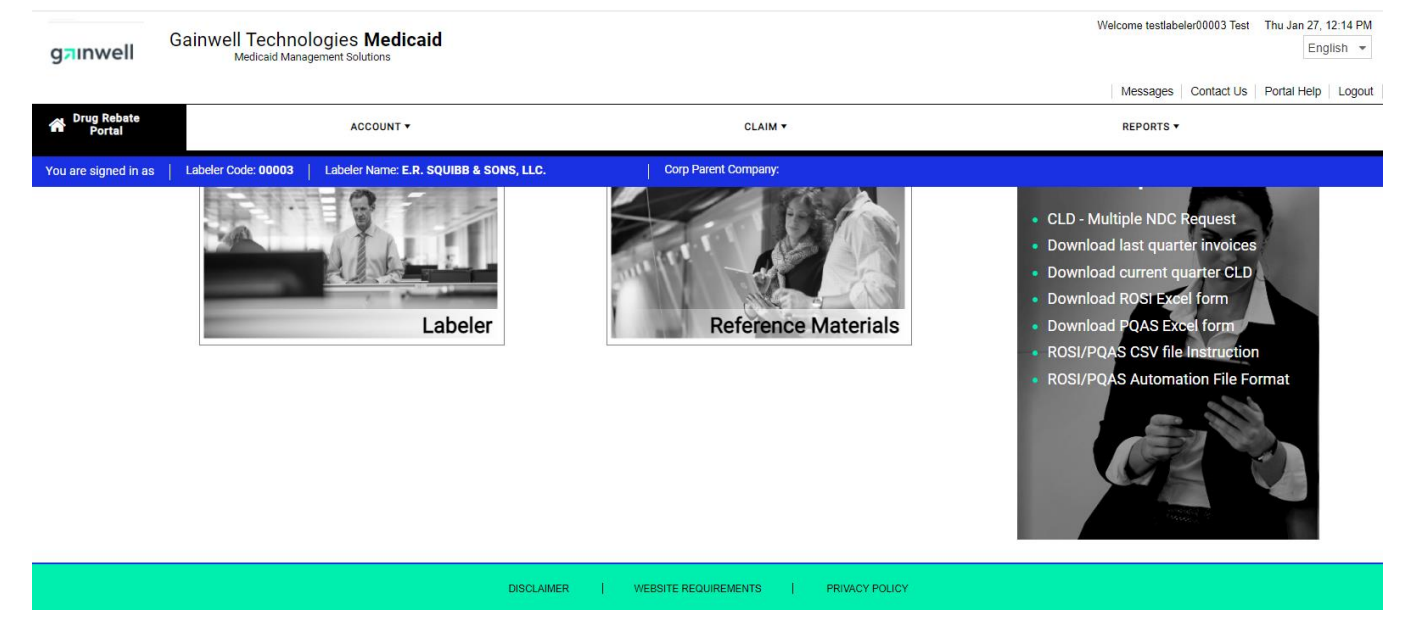

After you have successfully completed the initial login to the KMAP Drug Rebate Portal and you are able to access this landing page, should you then encounter any problems with accessing this portal, please contact the Kansas Drug Rebate team at this email address: <u>ksdrugrebate@gainwelltechnologies.com</u>.

#### 4.1 How to change a password

These are the steps to follow for changing a password for the KMAP Drug Rebate Portal. These steps are applicable to all the users of the KMAP Drug Rebate Portal.

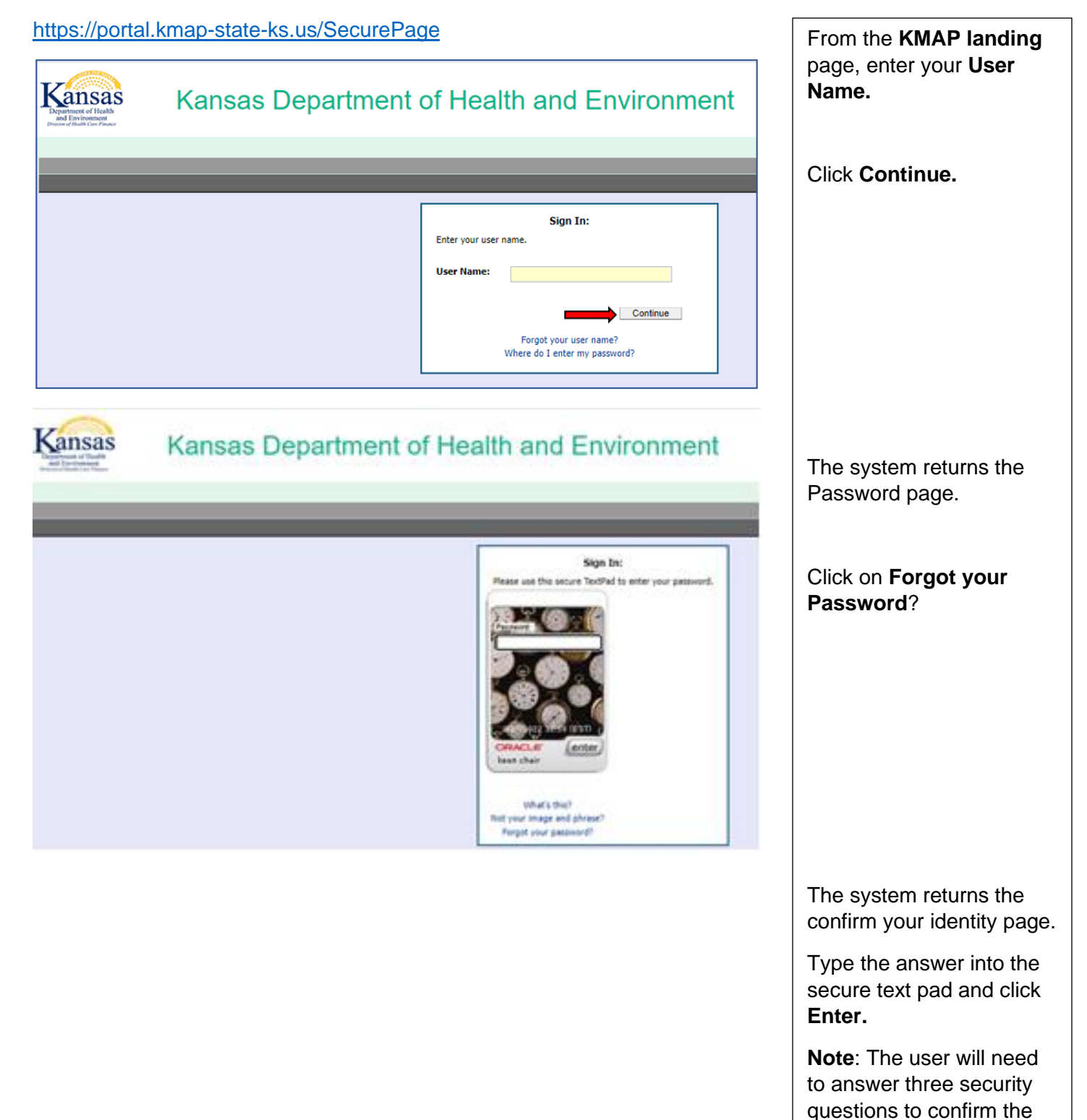

identity.

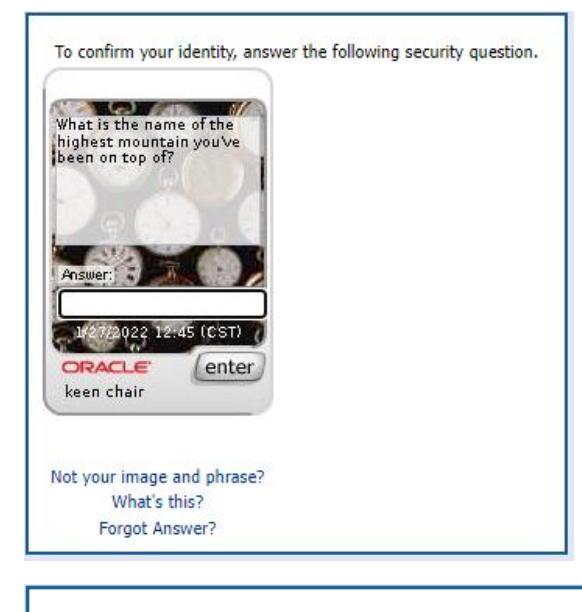

#### Reset Your Password

Please enter your new password twice on the TextPad.

#### A valid password must meet all of the following conditions:

- Password must not match or contain first name.
- Password must not match or contain last name.
- Password must contain at least 2 alphabetic character(s).
- Password must be at least 5 character(s) long.
- Password must contain at least 1 lowercase letter(s).
- Password must contain at least 1 numeric character(s).
- Password must contain at least 1 uppercase letter(s).
- Password must start with an alphabetic character.
- Password must not match or contain user ID.

Confirm New Password

New Password

click to enter

click to enter

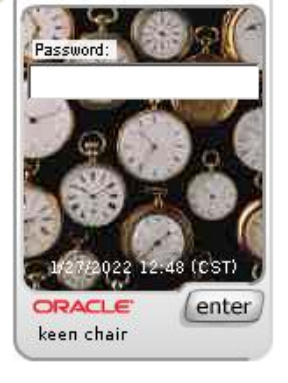

To cancel changing your password, click >> Cancel

From the **Reset Your Password** page, enter your **New Password**.

Click Enter.

Enter the password again to Confirm New Password.

Click Enter.

A confirmation message will be displayed that the password was reset successfully.

The system returns the KMAP landing page.

# 5 Adding Registered Delegates

The KMAP Drug Rebate Portal allows you to set up other users to perform work on your behalf in the portal. These users are referred to as delegates. Instruct your delegates to refer to Section 2 of this document to register and retrieve their Relationship Code. You will need their last name as entered during registration and their Relationship Code to set them up as delegates.

|                                                               |                                                     |                                       | ACCOU                                 | NT T                                 | Click ACCOUNT.                         |
|---------------------------------------------------------------|-----------------------------------------------------|---------------------------------------|---------------------------------------|--------------------------------------|----------------------------------------|
|                                                               |                                                     |                                       |                                       |                                      | Click Manage Delegate.                 |
|                                                               | Web Info                                            | ormation                              | n                                     | ne: E.I                              |                                        |
|                                                               | Manage                                              | Delegate                              |                                       | 1                                    |                                        |
|                                                               | User Por                                            | tal Profile Ma                        | intanence                             |                                      | 、                                      |
|                                                               | Address                                             | es                                    |                                       |                                      |                                        |
|                                                               | Labeler F                                           | Relationship                          |                                       |                                      |                                        |
|                                                               |                                                     |                                       |                                       |                                      |                                        |
| Delegates The maximum number of active delegates allow        | ed is 5.                                            |                                       |                                       |                                      |                                        |
|                                                               |                                                     |                                       |                                       | CREATE NEW                           | The system displays the                |
| Name<br>Test, testdel3uat1                                    | User id<br>testdel3uat1                             | Email<br>testdel3uat1@dxc.com         | Relationship Code<br>BVLPJPOK         | Status ^                             | Delegates page.                        |
|                                                               |                                                     |                                       |                                       |                                      | To assign a Delegate, click            |
| EXPORT TO EXCEL                                               |                                                     |                                       |                                       |                                      | CREATE NEW.                            |
| NOTE: The persor<br>first register and p<br>as entered during | you are assign<br>provide you wit<br>registration). | ning as a Delega<br>th their Relation | ite to work on yo<br>nship Code and I | our behalf must<br>ast Name (exactly |                                        |
| Add Registered Delegate                                       |                                                     |                                       |                                       | C C                                  | Enter Last Name and Relationship Code. |
| * Last Name                                                   | Relationship Code                                   | 0                                     |                                       |                                      | Click CONTINUE.                        |
| 1                                                             |                                                     |                                       |                                       | CANCEL CONTINUE                      |                                        |

| Add Registered Delegate                                                                                                    |                 |                                      |                         | 8                    |
|----------------------------------------------------------------------------------------------------|-----------------|--------------------------------------|-------------------------|----------------------|
| First Name<br>testdel2uat1                                                                                                    | C Last Name     | Ø                                    | User id<br>testdel2uat1 | Required Helds ( 🗰 ) |
| Email<br>testdel2uat1@dxc.com                                                                                                    |                 | Relationship Code     G     3HG2TLNL | ✓ Is Active Ø           |                      |
| SECURITY FUNCTIONS                                                                                                    | norized to acce | S.                                   |                         |                      |
| Available Functions<br>Submit PQAS<br>Download Last Quarter Invoices<br>Secure Corespondence<br>Search Invoice<br>View CLD<br>CLD - Multiple NDC Request<br>Reports |                 | Selected Function                    | •                       |                      |
| INVOICE TYPES                                                                                                    |                 |                                      |                         | CANCEL SUBMIT        |

| Registered Delegate                                                                  |              |                   |       |
|--------------------------------------------------------------------------------------|--------------|-------------------|-------|
| LD - Multiple NDC Request                                                            | ,            |                   |       |
| CE TYPES                                                                             |              |                   |       |
| he Invoice type that the delegate is authorize<br>one Invoice type must be selected. | d to access. |                   |       |
| ailable Invoice Types                                                                | Selec        | ted Invoice Types |       |
| DAP                                                                                  | •            |                   |       |
| DAP Supplemental                                                                     | 4            |                   |       |
| FS Federal                                                                           | **           |                   |       |
| ICO ADAP                                                                             |              |                   |       |
| ICO ADAP Supplemental                                                                |              |                   |       |
| ICO Federal                                                                          |              |                   |       |
| ICO Federal Supplemental                                                             |              |                   |       |
| upplemental                                                                          |              |                   |       |
|                                                                                      |              |                   |       |
|                                                                                      |              |                   |       |
|                                                                                      |              |                   |       |
|                                                                                      |              |                   |       |
|                                                                                      |              |                   |       |
|                                                                                      |              |                   | CANCE |

| The maximum number of active delegates | allowed is 5.               |                      |                                       |                            |        |
|----------------------------------------|-----------------------------|----------------------|---------------------------------------|----------------------------|--------|
|                                        |                             |                      |                                       |                            | CREATE |
|                                        |                             |                      |                                       |                            |        |
| Name                                   | <ul> <li>User id</li> </ul> | ✓ Email              | <ul> <li>Relationship Code</li> </ul> | <ul> <li>Status</li> </ul> |        |
| Test, testdel3uat1                     | testdel3uat1                | testdel3uat1@dxc.com | BVLPJPOK                              | Active                     |        |
| Test, testdel2uat1                     | testdel2uat1                | testdel2uat1@dxc.com | 3HG2TLNL                              | Active                     |        |
|                                        |                             |                      |                                       |                            |        |
|                                        |                             |                      |                                       |                            |        |

The delegate's information is auto populated in the **Add Registered Delegate** page.

Under Available Functions, select the access you wish to grant to the Delegate, then click the **right facing arrow**. This will move the function to the **Selected Functions** box.

NOTE: You may select multiple functions using the CTRL key on your keyboard and clicking each function. You may remove a function by selecting it under **Selected Functions** and clicking the **left facing arrow**.

### CLICK SUBMIT.

Scroll down to the **Invoice Types** section.

Under Invoice Types, select the Invoice type that the delegate is authorized to access, then click the right facing arrow. This will move the Invoice type to the **Selected** Invoice Types box.

NOTE: You may select multiple Invoice Types using the CTRL key on your keyboard and clicking each Invoice type. You may remove an Invoice type by selecting it under **Selected Invoice Types** and clicking the **left facing arrow**.

#### Click Submit.

NOTE: A successful message will be displayed "Successfully Added new Delegate" and a row is added on the Delegate panel for the delegate that was added.

#### 5.1 Managing Delegates

You may also update Delegate access after it has been assigned. The process is basically the same as when adding a new Delegate.

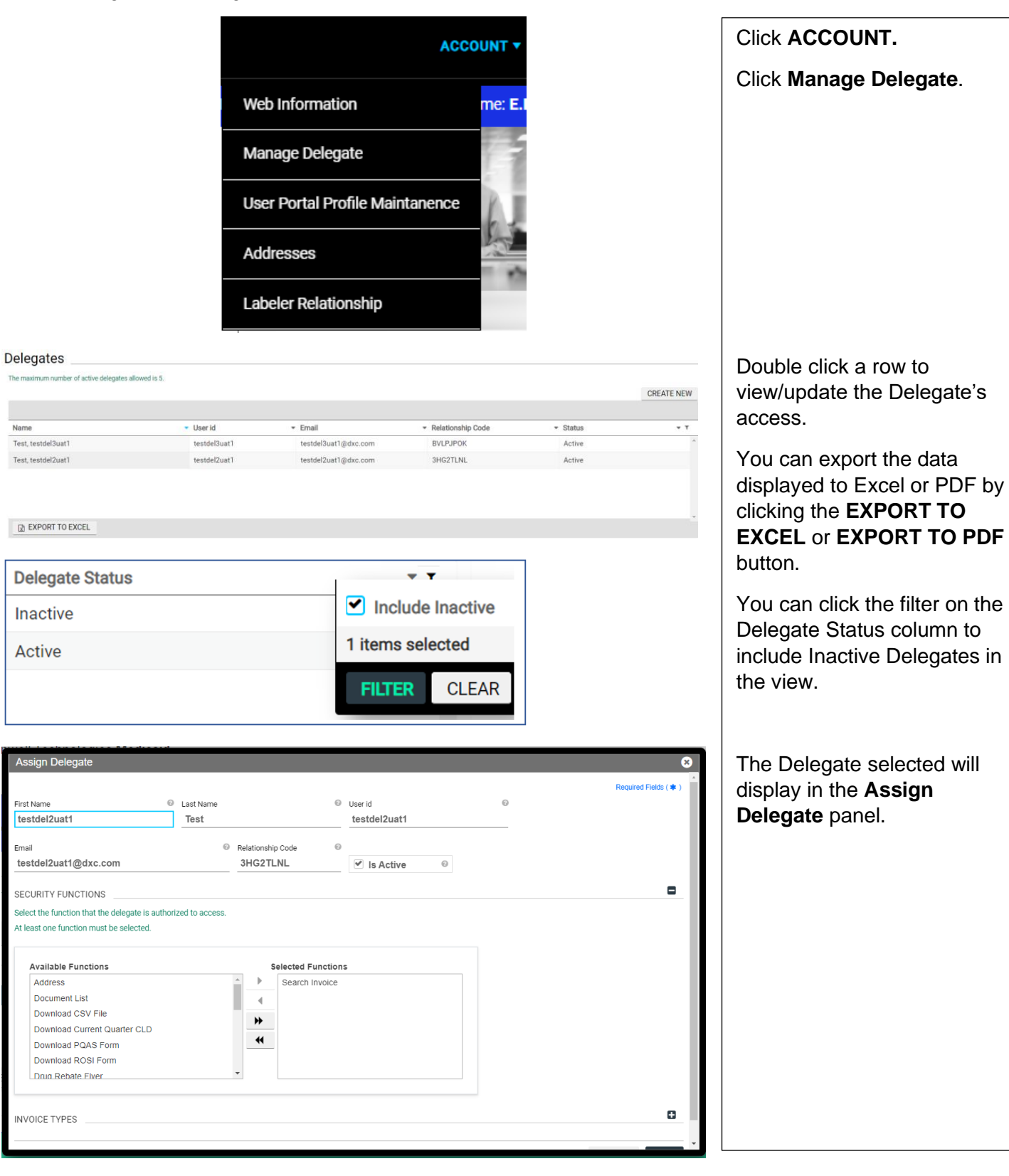

| Assign Delegate 8                               |                   |                   |              |   |                       |  |  |  |
|-------------------------------------------------|-------------------|-------------------|--------------|---|-----------------------|--|--|--|
|                                                 |                   |                   |              |   | Required Fields ( * ) |  |  |  |
| First Name                                      | Last Name         | 0                 | User id      | 0 |                       |  |  |  |
| testdel2uat1                                    | Test              |                   | testdel2uat1 |   |                       |  |  |  |
| Fmail                                           | Relationship      | n Code 🛛 🔞        |              |   |                       |  |  |  |
| testdel2uat1@dxc.com                            | 3HG2TL            | .NL               | ✓ Is Active  |   |                       |  |  |  |
|                                                 |                   |                   | <u> </u>     |   |                       |  |  |  |
| SECURITY FUNCTIONS                              |                   |                   |              |   | <b>_</b>              |  |  |  |
| Select the function that the delegate is author | rized to access.  |                   |              |   |                       |  |  |  |
| At least one function must be selected.         |                   |                   |              |   |                       |  |  |  |
|                                                 |                   |                   |              |   |                       |  |  |  |
| Available Functions                             | Se                | elected Function  | s            |   |                       |  |  |  |
| Address                                         | ▲ <u>▶</u>        |                   |              |   |                       |  |  |  |
| Document List                                   |                   |                   |              |   |                       |  |  |  |
| Download CSV File                               | *                 |                   |              |   |                       |  |  |  |
| Download Current Quarter CLD                    | 4                 |                   |              |   |                       |  |  |  |
| Download PQAS Form                              |                   |                   |              |   |                       |  |  |  |
| Download ROSI Form                              |                   |                   |              |   |                       |  |  |  |
| Drug Rebate Flver                               | •                 |                   |              |   |                       |  |  |  |
|                                                 |                   |                   |              |   |                       |  |  |  |
| Select the function that the delegate is auth-  | orized to access. |                   |              |   |                       |  |  |  |
| At least one function must be selected.         | JI204 10 000000.  |                   |              |   |                       |  |  |  |
|                                                 |                   |                   |              |   |                       |  |  |  |
| Available Functions                             | s                 | selected Functior | ns           |   |                       |  |  |  |
| Address                                         | <u> </u>          | Search Invoice    |              |   |                       |  |  |  |
| Document List                                   | 4                 |                   |              |   |                       |  |  |  |
| Download CSV File                               |                   |                   |              |   |                       |  |  |  |
| Download Current Quarter CLD                    | P7                |                   |              |   |                       |  |  |  |
| Download PQAS Form                              | *                 |                   |              |   |                       |  |  |  |
| Download ROSI Form                              |                   |                   |              |   |                       |  |  |  |
|                                                 | *                 |                   |              |   |                       |  |  |  |

| INVOICE TYPES                                                                                                    | ccess.        |            |             |
|----------------------------------------------------------------------------------------------------|---------------|------------|-------------|
| Available Invoice Types<br>ADAP Supplemental<br>FFS Federal<br>MCO ADAP<br>MCO ADAP Supplemental<br>MCO Federal<br>MCO Federal Supplemental<br>Supplemental | Selected Invo | oice Types |             |
|                                                                                                    |               |            | CANCEL SAVE |

INVOICE TYPES

The **Assign Delegate** page opens.

You can inactivate the Delegate by unchecking the **is Active** checkbox in the top Delegate Information section.

You can update the Security Functions on an existing assignment by selecting the additional functions in the Available Functions box and clicking the **right facing arrow** to move the selection to the Selected Functions box. You can also remove Security Functions by clicking it in the **Selected** Functions box and clicking the left facing arrow to move the function back to the Available Functions box.

•

CANCEL SAVE

You can update the Invoice Types on an existing assignment by selecting the additional Invoice Types in the Available Invoice Types box and clicking the right facing arrow to move the selection to the Selected Functions box. You can remove an Invoice type by selecting it under Selected Invoice Types and clicking the left facing arrow.

Click **Save** to complete the updates.